# Installer un ID sur Firefox Mac v1.1

## **1. Introduction**

Ce document montre les actions à réaliser pour installer un certificat Certigna ID RGS\*, RGS\*\* ou RGS\*\*\* pour Firefox sur Mac.

## 2. Installation d'un certificat logiciel (ID RGS\*)

- 1. Cliquez sur "Firefox"
- 2. Cliquez sur "Préférences".

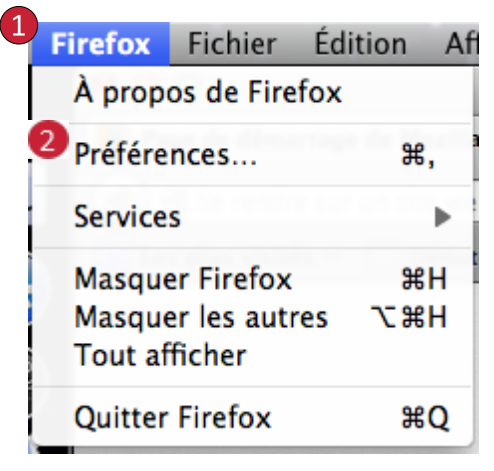

- 3. Cliquez sur « Avancé »
- 4. Cliquez sur « Certificats »
- 5. Cliquez sur « Afficher les certificats »

| []] Général        | Avancé                                               |                       |                    |              | (           |  |  |  |  |  |
|--------------------|------------------------------------------------------|-----------------------|--------------------|--------------|-------------|--|--|--|--|--|
| <b>Q</b> Recherche | Général                                              | Données collectées    | Réseau             | Mises à jour | Certificats |  |  |  |  |  |
| 🗎 Contenu          |                                                      |                       |                    |              |             |  |  |  |  |  |
| Applications       | Requêtes                                             |                       |                    |              |             |  |  |  |  |  |
| 🗢 Vie privée       | Lorsqu'un serveur demande mon certificat personnel : |                       |                    |              |             |  |  |  |  |  |
| 🖴 Sécurité         | en selectionner un auton     me demander à chaque f  | iatiquement<br>fois   |                    |              |             |  |  |  |  |  |
| 🗘 Sync             | _                                                    |                       |                    |              |             |  |  |  |  |  |
| الله Avancé 3      | <ul> <li>Interroger le répondeur (</li> </ul>        | CSP pour confirmer la | validité de vos ce | rtificats    |             |  |  |  |  |  |
|                    | 5 Afficher les certificats                           | Périphériques d       | e sécurité         |              |             |  |  |  |  |  |
|                    | -                                                    |                       |                    |              |             |  |  |  |  |  |
|                    | 5 Afficher les certificats                           | Périphériques d       | e sécurité         |              |             |  |  |  |  |  |

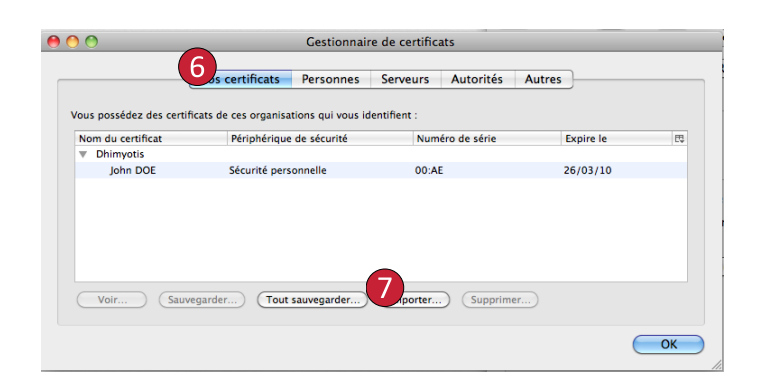

- 6. Cliquez sur « Vos certificats »
- 7. Cliquez sur « Importer »

Dans la nouvelle fenêtre,

- 8. Sélectionnez le fichier p12 à installer
- 9. Cliquez sur « ouvrir »

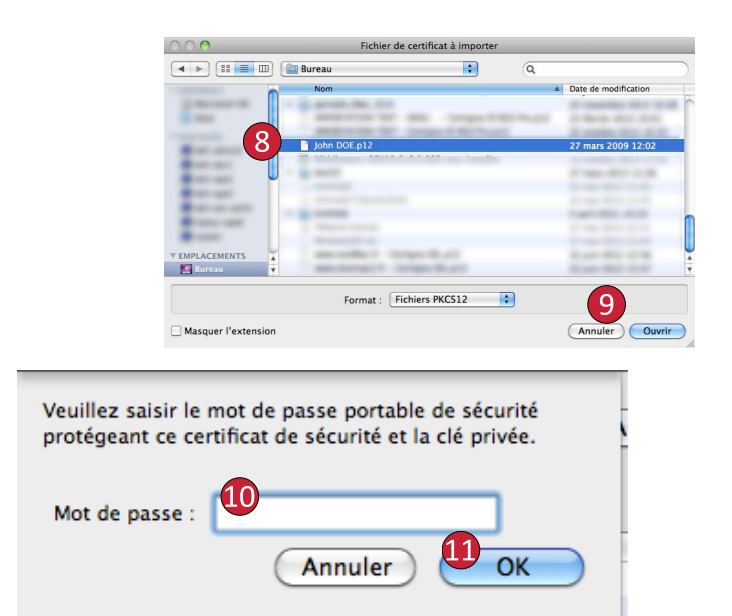

- 10. Saisir le mot de passe du fichier
- 11. Cliquez sur OK
- 12. Le certificat est maintenant installé

## 3. Installer un certificat sur token (ID RGS\*\*, ID RGS\*\*\*)

Pour que votre token soit reconnu par Firefox, il faut le configurer dans les périphériques de sécurité.

**T a ( ( )** 

Retournez dans le menu des options de Firefox (point 3 du chapitre ci-dessus)

|    |                               | .u. General                                                                                          | Avance                                                                                                    |                                                                                                    |                                |              |                                                                                           | 0 |
|----|-------------------------------|----------------------------------------------------------------------------------------------------|----------------------------------------------------------------------------------------------------|----------------------------------------------------------------------------------------------------|--------------------------------|--------------|-------------------------------------------------------------------------------------------|---|
| 1  | Cliquez cur                   | <b>Q</b> Recherche                                                                                   | Général                                                                                                    | Données collectées                                                                                    | Réseau                         | Mises à jour | Certificats                                                                               |   |
| 1. | « Périphériques de sécurité » | <ul> <li>Applications</li> <li>Vie privée</li> <li>Sécurité</li> <li>Sync</li> <li>Avancé</li> </ul> | Requêtes<br>Lorsqu'un serveur demande<br>en sélectionner un auto<br>me demander à chaque<br>Interroger le répondeur<br>Afficher les certificats | mon certificat personnel :<br>matiquement<br>t fols<br>r OCSP pour confirmer la v<br>Périphériques de | alidité de vos cer<br>sécurité | tificats     |                                                                                           |   |
| 2. | Cliquez sur « Charger »       |                                                                                                    | O                                                                                                    | Cestionnaire d                                                                                        | le périphériques<br>  Valeur   |              | Connexion<br>Déconnexion<br>Charger le mot de pas<br>Charger<br>Décharger<br>Activer FIPS |   |
|    |                               |                                                                                                    |                                                                                                    |                                                                                                    |                                |              | ОК                                                                                        |   |
|    |                               |                                                                                                    | _                                                                                                    |                                                                                                    |                                |              | _                                                                                         |   |
|    |                               |                                                                                                    |                                                                                                    | Charger un i                                                                                          | périphériqu                    | e PKCS#11    | >                                                                                         |   |

Augneó

Sur la nouvelle fenêtre,

- 3. Nom du module, saisir « Token Certigna »
- Saisir le chemin suivant « /usr/local/lib/libCnfPkcs11.dylib»
- 5. Cliquez sur OK

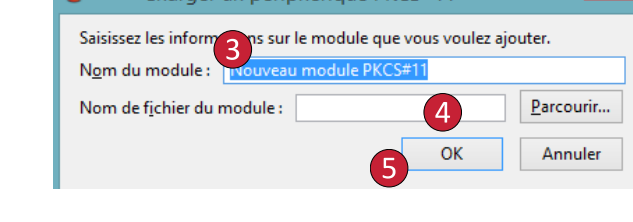

- 6. Le nouveau module apparait dans le menu
- 7. Cliquez sur « OK » pour terminer l'installation

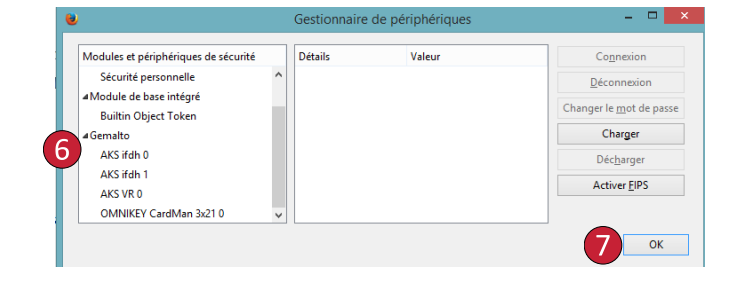

#### 4. Installer une autorité intermédiaire

#### Méthode simplifié :

Rendez-vous sur la page de téléchargement du certificat depuis Firefox, cliquez sur le lien de l'autorité

- 1. Cochez les trois cases
- 2. Cliquez sur « OK »

L'autorité est maintenant installée

| On vous a demandé de confirmer une nouvelle autorité de certification (AC).                                                                 |
|----------------------------------------------------------------------------------------------------|
| Doulez-vous faire confiance à « Certigna ID PRIS Pro » pour les actions suivantes ?                                                         |
| Confirmer cette AC pour identifier des sites web.                                                                                           |
| Confirmer cette AC pour identifier les utilisateurs de courrier.                                                                            |
| Confirmer cette AC pour identifier les développeurs de logiciels.                                                                           |
| Avant de confirmer cette AC pour quelque raison que ce soit, vous devriez l'examiner<br>elle, ses méthodes et ses procédures (si possible). |
| Voir Examiner le certificat d'AC                                                                                                    |
| Annuler                                                                                                    |
|                                                                                                    |

## 5. Vérifier l'installation du certificat

Suivez les étapes 1 à 5 du chapitre Installation d'un certificat logiciel pour retourner dans la fenêtre affichant vos certificats

- 1. Cliquez sur « Vos certificats »
- 2. Faire un clic gauche sur le certificat
- 3. Cliquez sur « Voir »

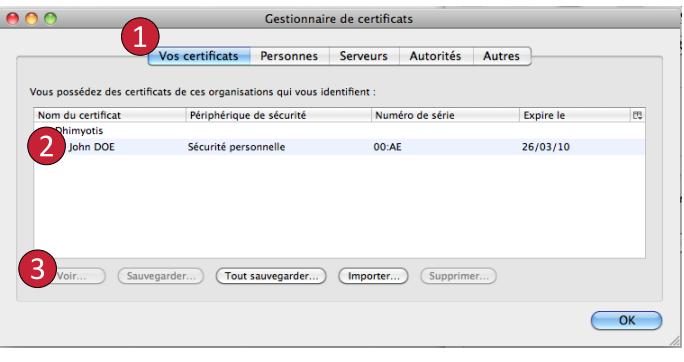

Sur la nouvelle fenêtre,

- 4. Cliquez sur « Détails »
- Dans le champ « Hiérarchie des certificats » Trois éléments doivent apparaitre La racine Certigna L'autorité intermédiaire Le certificat utilisateur

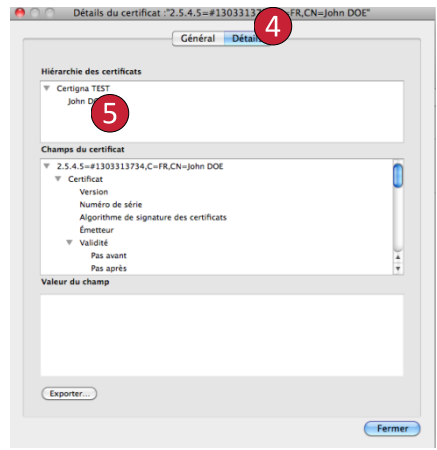